## Applicators

Last Modified on 03/31/2025 9:09 am CDT

Used to maintain information about custom applicators, this area at *Hub / Setup / Applicators* is optional but gives the ability to indicate the driver on a particular job.

Reports may be run on applicators listing those whose selected dates have expired. These report options are found by selecting **Reports** on the *Select Applicators* window.

| 🖳 Edit Applicators Information |                                    |          |     |                          | - • •      |  |
|--------------------------------|------------------------------------|----------|-----|--------------------------|------------|--|
| ID<br>First Name               | 678RT Inactive                     | Schmidt  |     |                          |            |  |
| Address 1                      |                                    |          |     |                          |            |  |
| Address 2                      |                                    |          |     |                          |            |  |
| City                           | Shelbyville                        |          |     | L v                      | Zip 62565  |  |
| Phone                          | 123.456.7890 Phon                  | e2       |     |                          |            |  |
| Birth Date                     | 09/06/1994 App License Categories> |          |     |                          |            |  |
| App License #                  | 9208475298347502                   |          |     | App. Lic.                | _/_/       |  |
| Dicamba<br>License #           | 65498651846516                     |          |     | Training Date 08/12/2024 |            |  |
| Last Drug Test                 |                                    |          |     | t Physical               | 10/02/2018 |  |
| CDL License                    | 0987098709870                      |          |     | CDL Lic. Exp. 04/17/2026 |            |  |
| Comments                       |                                    |          |     |                          |            |  |
| Email Address                  |                                    |          | оту |                          |            |  |
| Туре                           | Fuel ~                             | O Energy | /   |                          |            |  |
| Location                       | 00MAIN ~                           | All      |     |                          |            |  |
|                                |                                    |          |     | Save                     | Cancel     |  |

- ID Enter an ID for this Applicator. Up to 6 characters are allowed. (i.e., Francis Cronin might be *CroFra* the first three characters of the last name and the first three of the first name).
  Note: If this Applicator is also an employee of the company, the same ID assigned in the Payroll portion of the Accounting program may be used.
- Inactive Selecting this option makes the Applicator unavailable to select in areas of the program.
- First and Last Names Enter the first and last names as they should appear on Applicator reports.
- Address/Phones This address information prints on the Applicator General Information report.
- Birth Date, Last Drug Test, Last Physical, Licenses and Expiration dates These are optional dates that may be tracked as needed.
- App License Categories Double-click in this field to add a Category for the Applicator's license. This will be included on the Restricted Use Pesticides (RUP) report.
- **Dicamba License #** If the Applicator has a Dicamba license number, enter it in this area. If this information and the *Training Date* are completed, when the Applicator is selected on a Blend Ticket, the information prints

on the Custom App document.

- **Training Date** Enter the Dicamba license training date if applicable. If this date and the *Dicamba License* # are entered, when the Applicator is selected on a Blend Ticket, it will print on the Custom App document.
- Email Address This information prints on the Applicator General Information report. An email address must be entered for Energy drivers.
- **Type** Used as a filtering/selection tool, select the **Arrow** to choose from previously entered *Types*. Add new applicator types by selecting this field and typing. When selecting applicators on transactions, the *Select Applicators* window may be filtered by *Type*.
- Location This is the location associated with the applicator.
- Agronomy/Energy/All Select the type of driver being established. *Agronomy* or *All* types are visible for precision Applicators. *Energy* or *All* types with an *Email Address* entered are visible for Energy transactions.